每个系统的版本信息中,均会有三个程序,如下图所述:

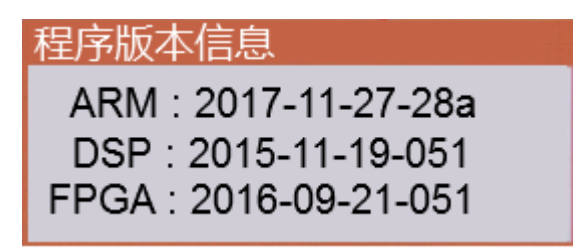

其中: ARM 程序为 应用程序版本,每个版本只对应一种应用。 DSP 和 FPGA 为底层驱动版本,一般出厂后就不用在变。

更新程序前准备:

1. U 盘一个,如果是新的,则先格式化一次,要求格式化成 FAT32 格式(强烈建议做一个专属的更新程序的 U 盘),仅支持 U 盘,不支持读卡器和移动硬盘。

 如果是螺丝机更新,则在U盘根目录新建一个 螺丝机 文件夹 如果是点胶机更新,则在U盘根目录新建一个 点胶机 文件夹 如果是焊锡机更新,则在U盘根目录新建一个 焊锡机 文件夹
PS: 必须是U盘根目录下,汉字要是简体中文,不支持繁体中文! 如图所示:

| 😋 ् 🖕 भे में मैंग भे जा | 移动磁盘 (F:) 🕨 | The Real      |        |        |  |           |  |
|-------------------------|-------------|---------------|--------|--------|--|-----------|--|
| 文件(F) 编辑(E) 查看(V) 工     | [具(T) 帮助(H) |               |        |        |  |           |  |
| 组织▼ 🕞 打开 共享▼ 新建文件夹      |             |               |        |        |  |           |  |
| ☆ 收藏夹                   | 名称          | 修改日期          | 类型     | 大小     |  |           |  |
| 🗼 下載                    | 🍌 SCARA     | 2017/10/12 星期 | 文件夹    |        |  |           |  |
| 🧾 桌面                    | 퉬 uni_oem   | 2017/8/31 星期  | 文件夹    |        |  | Here Here |  |
| 📃 最近访问的位置               | 퉬 插件机       | 2018/2/1 星期四  | 文件夹    |        |  | 恨日求♪      |  |
| A360 Drive              | 🍌 点胶机       | 2014/8/16 星期  | 文件夹    |        |  |           |  |
|                         | 🌗 焊锡机       | 2017/10/19 星期 | 文件夹    |        |  |           |  |
| ) m 🚌 🚌                 | 🍌 螺丝机       | 2017/6/27 星期  | 文件夹    |        |  |           |  |
| 1 加牺                    | 🍌 字库        | 2017/8/31 星期  | 文件夹    |        |  |           |  |
|                         | 👏 iap.Bin   | 2016/12/15 星期 | BIN 文件 | 3 KB   |  |           |  |
|                         | update.arm  | 2016/12/15 星期 | ARM 文件 | 341 KB |  |           |  |
|                         |             |               |        |        |  |           |  |
| 司 迅雷下载                  |             |               |        |        |  |           |  |
| 🚽 音乐                    |             |               |        |        |  |           |  |

- 3. 将 iap.bin 文件和 update.arm 文件 放在 U 盘根目录下,以提高板卡对 U 盘
- 的识别率,如图所示:

|                     |              |                     |        |                |     | _ |
|---------------------|--------------|---------------------|--------|----------------|-----|---|
|                     | J移动磁盘 (F:) ▶ | and an and a second |        |                |     |   |
| 文件(F) 编辑(E) 查看(V) ] | [具(T) 帮助(H)  |                     |        |                |     |   |
| 组织 🔻 😗 打开 新建        | 文件夹          |                     |        |                |     |   |
| ☆ 收藏夹               | 名称           | 修改日期                | 类型     | <del>7.1</del> |     |   |
| ] 下载                | 퉬 SCARA      | 2017/10/12 星期       | 文件夹    |                |     |   |
| 📃 桌面                | 鷆 uni_oem    | 2017/8/31 星期        | 文件夹    |                | 相日录 |   |
| 🗐 最近访问的位置           | 퉬 插件机        | 2018/2/1 星期四        | 文件夹    |                |     |   |
| A360 Drive          | 퉬 点胶机        | 2014/8/16 星期        | 文件夹    |                |     |   |
|                     | 🍌 焊锡机        | 2017/10/19 星期       | 文件夹    |                |     |   |
| <b>二</b> 库          | 퉬 螺丝机        | 2017/6/27 星期        | 文件夹    |                |     |   |
|                     | 📗 字库         | 2017/8/31 星期        | 文件夹    |                |     |   |
|                     | 🧕 iap.Bin    | 2016/12/15 星期       | BIN 文件 | 3 KB           |     |   |
|                     | 🗋 update.arm | 2016/12/15 星期       | ARM 文件 | 341 KB         |     |   |
|                     |              |                     |        |                | •   |   |
| 📄 迅雷下载              |              |                     |        |                |     |   |

4. 在 点胶机/螺丝机/焊锡机 文件夹的里面, 新建 升级文件 的文件夹, 如图所

示:

|                 |                        |                                                                                                    | _      |
|-----------------|------------------------|----------------------------------------------------------------------------------------------------|--------|
|                 | 移动磁盘(F:) ▶ 鐵丝机 ▶       |                                                                                                    |        |
| 编辑(E) 查看(V) 工   | 具(T) 帮助(H)             |                                                                                                    |        |
| 📜 打开 共享         | ▼ 新建文件夹                |                                                                                                    |        |
| 嵌夹              | 名称                     | 修改日期 类型 大                                                                                                    |        |
| 下载              | 11782                  | 2017/10/9 星期 文件夹                                                                                                    |        |
| 「「」の            |                        | 2018/1/24 星期 文件夹                                                                                                    |        |
| 影影士间的冷雾         | DXF文件                  | 2017/6/27 星期 文件夹                                                                                                    |        |
|                 | LOGO文件                 | 2017/5/27 星期 文件夹                                                                                                    |        |
| 1300 Drive      | ▶ 点胶程序                 | 2017/10/9 星期 文件夹                                                                                                    |        |
|                 | 📔 螺丝程序                 | 2017/5/27 星期 文件夹                                                                                                    |        |
|                 | 🔐 配置文件                 | 2017/5/27 星期 文件实                                                                                                    |        |
|                 | 🌗 升级文件                 | 2017/7/21 星期 文件夹                                                                                                    |        |
| 到片              |                        |                                                                                                    |        |
| 784             |                        |                                                                                                    |        |
|                 |                        |                                                                                                    | _      |
| 🕞 🔵 🤜 🕨 计算机     | ▶ 可移动磁盘 (F:) ▶ 点胶机 ▶   |                                                                                                    |        |
| 文件(E) 编辑(E) 查看( | ☑ 工具(I) 帮助(H)          |                                                                                                    |        |
| 组织 ▼ 共享 ▼       | 新建文件夹                  | 1                                                                                                    |        |
|                 | ⊘段 ▲                   | 修改日期 米刑                                                                                                    | +4     |
| ☆ 收藏夹           | 白你                     |                                                                                                    |        |
| 🗼 下载            | <b>DXF</b> 文件          | 2017/10/9 星期 文件夹                                                                                                    |        |
| 📃 桌面            | ● 点胶程序                 | 2014/8/16 星期 文件夹                                                                                                    |        |
| 🗐 最近访问的位置       |                        | 2017/10/9 星期 又件夹                                                                                                    | 7      |
| A360 Drive      | pinnin tut             | 2017/9/30 星期 又件失<br>2012/5/6 屋期日 TVT 文件                                                                                                    | 17 / P |
|                 | pinymax                | 2012/3/0 至知日 1入1 文件                                                                                                    | 17 Kb  |
| 库               |                        |                                                                                                    |        |
|                 |                        |                                                                                                    |        |
|                 |                        | and the second second se |        |
| 🕞 🔵 🚽 🕨 计算      | 玑 ▶ 可移动磁盘 (F:) ▶ 焊锡机 ▶ | •                                                                                                    |        |
| 文件(E) 编辑(E) 查   | 看(V) 工具(I) 帮助(H)       |                                                                                                    |        |
| 组织 ▼ 共享 ▼       | 新建文件夹                  |                                                                                                    |        |
| A               | 夕称 (                   | 修改日期 送刑                                                                                                    | 大小     |
| ☆ 收藏夹           | -Hinar                 |                                                                                                    | 763    |
| 📕 下载            | → 焊锡程序                 | 2017/10/19 星期 文件夹                                                                                                    |        |
| 📃 桌面            | ■ 配置文件                 | 2017/10/19 星期 文件夹                                                                                                    |        |
| 🖫 最近访问的位置       | → 升级文件                 | 2017/10/19 星期 文件夹                                                                                                    |        |
| 🗢 A360 Drive    |                        |                                                                                                    |        |
|                 |                        |                                                                                                    |        |
|                 |                        |                                                                                                    |        |

- 5. 将附件的后缀.arm 与后缀.fpg、后缀.dsp 的程序文件放到 升级文件 的文件夹
- 中,如图所示:

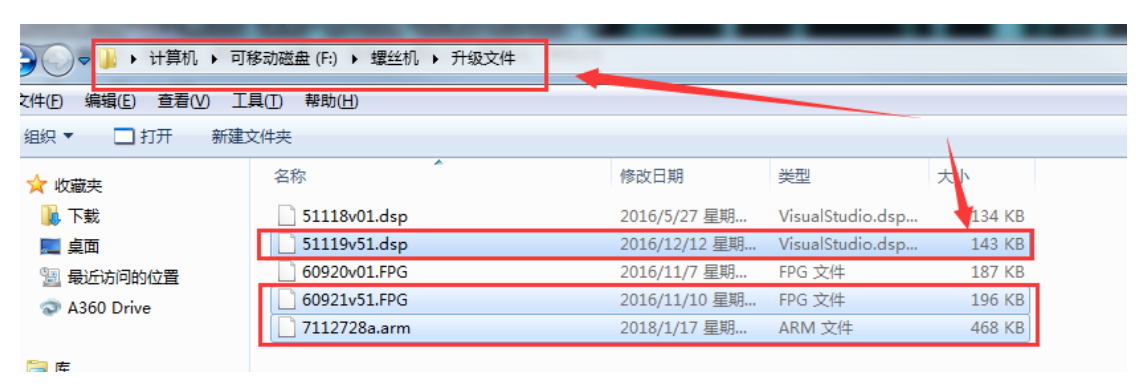

更新程序操作:

将U盘插入 螺丝机/点胶机/焊锡机,打开机器的电源,等待右上角看到U盘
图标变成

2. 到菜单 3-第 2 页-7.更新应用程序,按确定键进行更新,操作过程中不能断电, 否则会引起程序错乱,更新完成后断电重新开机;

3. 如有需要,继续到菜单3中更新驱动程序与 DSP 程序,按照上面步骤更新完成后即可。

问题简析:

1.当出现右上角图标一直不变 b,则表示 U 盘无法识别,重新更换 U 盘即可

2.当按确定键更新后,提示如下界面:

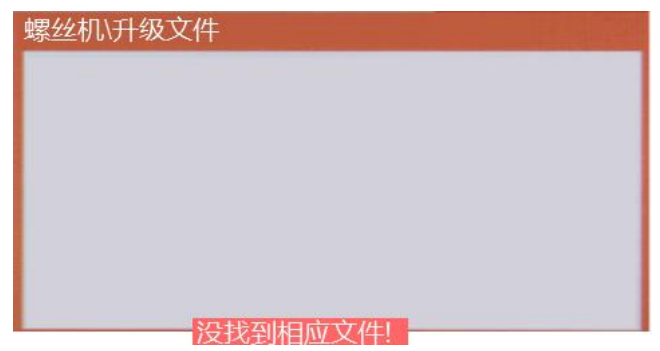

则: a) 检查 U 盘是否识别

b) 根据前面的描述检查文件路径是否正确

c) 重新更换 U 盘尝试